# Compass Attendance Nossal High School Parent Information

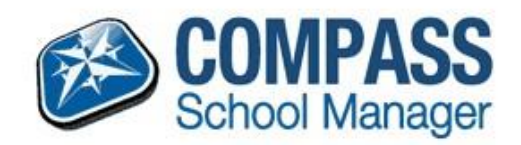

All parents/guardians have access to Compass so that you can see your child(ren)'s attendance data, so that you too can monitor attendance and make approvals for absences online.

It is imperative that you **do not** allow your child(ren) to access your parent Compass login. If they can log in as you, they can approve absences.

If you need to reset your password use the 'Can't Access your Account' link on the Login page to do so.

|  | Nossal Hig                 | gh School |
|--|----------------------------|-----------|
|  | Password<br>Sign in        |           |
|  | Can't access your account? |           |

# **Approving Absences**

When you log into Compass you see your child(ren) on the left hand side of the screen.

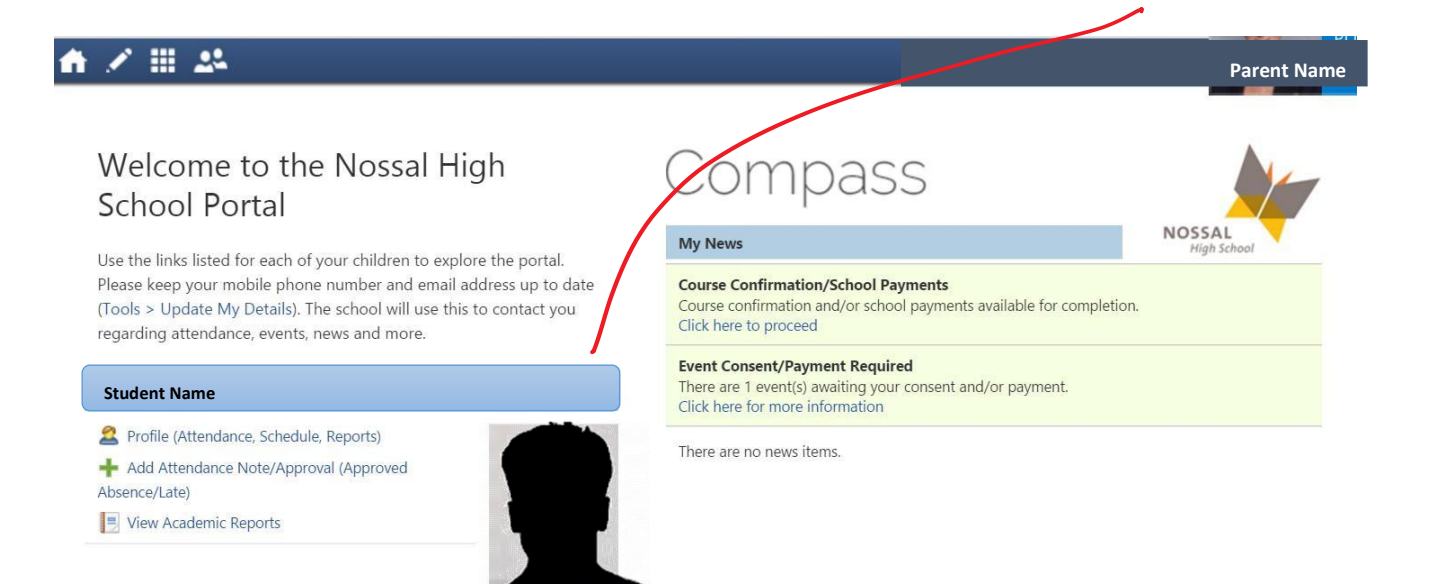

Previously notes have been sent home from school with your child(ren), asking you to explain or approve absences by completing the form and signing it. When your child returned the form, Audrey (our attendance officer) has approved or explained the absence. Now you will be able to do this online.

If your child has any unexplained absences that need approving an alert will appear in the top of the right hand side of their Compass homepage.

| ✓ Ⅲ 2 <sup>4</sup>                                                                                                    |                                                                                                    | Parent Name           |
|----------------------------------------------------------------------------------------------------|----------------------------------------------------------------------------------------------------|-----------------------|
| /elcome to the Nossal High<br>chool Portal                                                                                                    | Compass                                                                                                    |                       |
| e the links listed for each of your children to explore the nortal                                                                                                    | My News                                                                                                    | NOSSAL<br>High School |
| ase keep your mobile phone number and email address up to date<br>ools > Update My Details). The school will use this to contact you<br>garding attendance, events, news and more. | Course Confirmation/School Payments<br>Course confirmation and/or school payments available for completion.<br>Click here to proceed |                       |
| udent Name                                                                                                    | Event Consent/Payment Required<br>There are 1 event(s) awaiting your consent and/or payment.<br>Click here for more information      |                       |
| Add Attendance, Schedule, Reports)                                                                                                    | There are no news items.                                                                                                    | R                     |
|                                                                                                    |                                                                                                    | ) a                   |

By clicking on this alert you will see a list of all of the instances where the student has been marked **late** or **not present** that are not covered by any form of approval. The parent can then select the sessions that they want to approve and then click the "**Parent Approve**" button at the top of the grid

| Dashboard   | Schedule                                       | Learning Tas | ks Attendance         | Reports  | Analytics                    | Assets | Insights       |                |                                                |
|-------------|------------------------------------------------|--------------|-----------------------|----------|------------------------------|--------|----------------|----------------|------------------------------------------------|
| Summary     | Approvals                                      | Unexplained  | Arrival/Departure     | Full Rec | ord                          |        |                |                |                                                |
|             | Station (1993)                                 |              |                       |          |                              |        |                |                |                                                |
| Not Present | t/Late: Unexp                                  | lained       |                       |          |                              |        |                |                |                                                |
| Not Presen  | t <b>/Late: Unexp</b><br>Approve               | ained        |                       |          |                              |        |                | ᢖ Pri          | nt Unexplained Letter                          |
| Not Presen  | Approve<br>Name                                | lained       | Start                 |          | Finish                       | Pd     | Location       | 🛃 Pri<br>Staff | nt Unexplained Letter                          |
| Not Presen  | t <b>/Late: Unexp</b><br>Approve<br>Name<br>A1 | lained       | Start<br>08/02/2016 0 | 8:00 AM  | Finish<br>08/02/2016 09:00 A | Pd     | Location<br>B1 | Staff<br>ABR   | nt Unexplained Letter<br>Status<br>Not Present |

Parents select a reason for the absence from a pop up window.

| Parent Approval Edit                               | or                                                                                                    | E    |
|----------------------------------------------------|----------------------------------------------------------------------------------------------------|------|
| Approval Details                                   |                                                                                                    |      |
| Person:                                            | Juce DuXFuRD                                                                                                    |      |
| Reason:                                            | Enter a reason                                                                                                    | ~    |
| Details/Comment:                                   | Medical<br>Student is not at school for medical reasons.                                                                                                    |      |
|                                                    | Dentist<br>Includes dentist, orthodontist, or similar.                                                                                                    |      |
| Important Notice                                   | Bereavement Includes funeral, death in the family, absence due to a death.                                                                                                    |      |
| constitute a medical ce<br>intentional misuse of t | Truancy<br>Parent knows about absence, but doesn't approve, or parent doesn't know about absence.                                                                                                    |      |
| Important Notice<br>This will automatically        | Parent Choice<br>Parent explained, with a reason that is not health/religious/cultural/holiday related. Includes: special circumstances, unavoidable cause, unforeseen<br>circumstances, family member ill. |      |
|                                                    | Family Holiday<br>Student is away on a family holiday.                                                                                                    |      |
|                                                    | Religious/Cultural Observance<br>Student is kept away from school for a religious or cultural reason.                                                                                                    |      |
|                                                    |                                                                                                    |      |
|                                                    |                                                                                                    |      |
|                                                    |                                                                                                    |      |
|                                                    | 💭 Save 🔅 Car                                                                                                    | ncel |

This will add a Note/Approval into the system, with the creator listed as the parent account.

Parents cannot edit or delete approvals once an approval has been entered into Compass and will need to contact the school if an approval needs amending.

If absences appear that you are unaware of and do not wish to approve, contact Audrey on 8762 4625 or <u>absence@nossalhs.vic.edu.au</u> to alert us to a potential issue with your child's attendance.

NB. Students studying VCE require a medical certificate if they are absent on days when assessments are running. This is particularly important in the case of Unit 3 & 4 studies when SACs are held. Students in other year levels should provide medical certificates for absences greater than two days. Parents must always send a copy of the certificate to the attendance officer, Audrey Alvarez so that students will be given an opportunity to sit assessment tasks at an alternative time.

## Approval can be made online, but a certificate must be submitted at school.

#### Approving Absences Ahead of Time:

Parents can also add approvals ahead of time using the **Action Button** next to their student's name from the Compass home page. This allows them to add an approval and select the date range for the approval.

Please remember we discourage families from taking time off for holidays during the term. If it is unavoidable, parents must seek approval from the Principal prior to making arrangements during the term. It is unlikely that requests for students who are studying Unit 3 & 4 subjects will be granted permission.

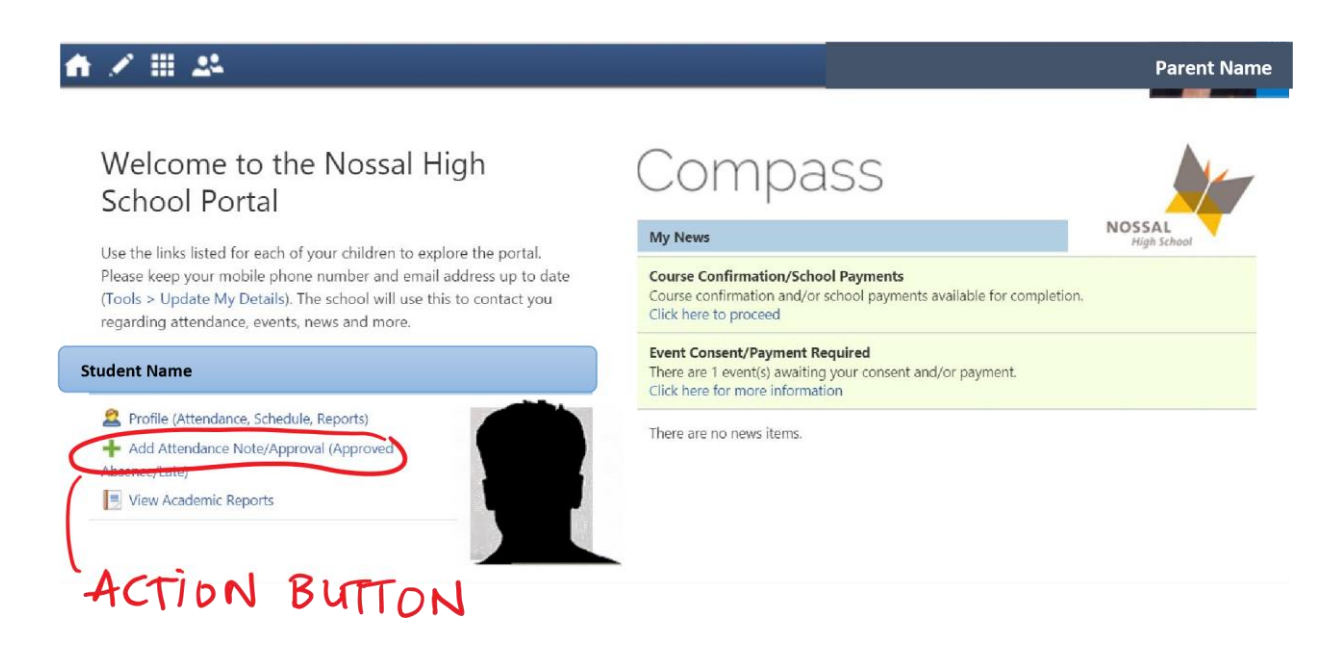

Clicking on the Note/Approval option will open the Note/Approval editor screen.

Parents can select a category, add notes and also select a date range for the approval.

Once these details are entered, click on the **Save** button and this information will be recorded against the student's attendance approvals tab on their profile.

| mary Notes/App          | rovals Unexplained Arrival/Departure Full Record                                                                                                    |                        |                     |                     |
|-------------------------|----------------------------------------------------------------------------------------------------|------------------------|---------------------|---------------------|
| Attendance Note/App     | proval Editor                                                                                                    |                        |                     |                     |
| Note/Approval D         | etails                                                                                                    | Potentially Affected S | essions             |                     |
| Person:                 | Timothy FUNG                                                                                                    | Activity               | Start               | Finish              |
| Reason:                 | Enter a reason 👻                                                                                                    | 00TUTN4 (Tutorial T    | 03/03/2016 08:48 AM | 03/03/2016 09:00 AM |
| Details/Comment:        | Medical                                                                                                    | 9FM02 (Melbourne F     | 03/03/2016 09:00 AM | 03/03/2016 10:00 AM |
|                         | Student is not at school for medical reasons.                                                                                                    | DRU_03 (Instrument     | 03/03/2016 10:00 AM | 03/03/2016 10:30 AM |
|                         | Dentist                                                                                                    | 9EN05 (Year 9 Englis   | 03/03/2016 10:00 AM | 03/03/2016 11:00 AM |
|                         | Includes dentist, orthodontist, or similar.                                                                                                    | PIA_19 (Instrumental   | 03/03/2016 10:30 AM | 03/03/2016 11:00 AM |
| Important Notice        | Bereavement                                                                                                    | Vr.9 Nossal Time wel   | 03/03/2016 11:20 AM | 03/03/2016 12:20 PM |
| In clicking 'Save', you | Includes funeral, death in the family, absence due to a death.                                                                                                    | L DNO5 (Year 9 Nossa   | 03/03/2016 11:20 AM | 03/03/2016 12:20 PM |
| child; and the informa  | Truancy                                                                                                    | 9SC05 (Year 9 Scienc   | 03/03/2016 12:20 PM | 03/03/2016 01:20 PM |
| addition to this appro  | know about absence.                                                                                                    | PRC_ENS (Instrumen     | 03/03/2016 01:20 PM | 03/03/2016 02:20 PM |
| administrative, crimina | Parent Choice                                                                                                    | 9HU05 (Year 9 Huma     | 03/03/2016 02:20 PM | 03/03/2016 03:20 PM |
| Start:<br>Finish:       | Parent explained, with a reason that is not<br>health/religious/cultural/holiday related. Includes: special<br>circumstances, unavoidable cause, unforeseen circumstances, family<br>member ill. |                        |                     |                     |
|                         | Family Holiday<br>Student is away on a family holiday.                                                                                                    |                        |                     | 6                   |

# Checking Details of your Child(ren)'s Attendance

Click on Summary (seen here highlighted in red)

The top half of the screen gives you an overview of your child's attendance on that day. You can scroll backwards.

| Dashboard      | Schedule        | Attendance   | Reports    | Analytics       | Insights            |     |          |       |                                |
|----------------|-----------------|--------------|------------|-----------------|---------------------|-----|----------|-------|--------------------------------|
| Summary        | Notes/Approv    | als Unexplai | ned Arriva | al/Departure    | Full Record         |     |          |       |                                |
| Daily Activiti | ies & Attendan  | ce           |            |                 |                     |     |          |       |                                |
| Currently Vie  | ewing: < 03     | /03/2016     | • >        |                 |                     |     |          |       |                                |
| Activity       |                 |              |            | Start           | Finish              | Pd  | Location | Staff | Status                         |
| 00TUTN4 (Tu    | torial TUT)     |              |            | 03/03 - 08:48 / | AM 03/03 - 09:00 AM | TUT | 2DB      | CIL   | Present                        |
| 9FM02 (Melb    | ourne Food Yr9  | )            |            | 03/03 - 09:00 / | AM 03/03 - 10:00 AM | 1   | FD       | ANS   | Present                        |
| DRU_03 (Instr  | rumental Music) |              |            | 03/03 - 10:00 / | AM 03/03 - 10:30 AM |     |          | KJ    | Not Present: Explained (9EN05) |
| 9EN05 (Year 9  | 9 English Yr9)  |              |            | 03/03 - 10:00 / | AM 03/03 - 11:00 AM | 2   | SCT2     | MCQ   | Present                        |
| PIA_19 (Instru | imental Music)  |              |            | 03/03 - 10:30 / | AM 03/03 - 11:00 AM |     |          | EJ    | Present                        |
| Yr 9 Nossal Ti | ime wellbeing s | ession       |            | 03/03 - 11:20 / | AM 03/03 - 12:20 PM |     | THR      | LOE   | Present                        |

The second half of the screen shows a summary of your child's overall attendance.

It is a relatively complex table of information. The glossary of terms may help you to interpret it. The most relevant column from our perspective is the **Class%** column. This tells us what percentage of lessons your child was face to face with the class for teaching and learning.

| Attendance Summary                                                                                                    |              |      |              |       |              |              |       |            |             |            |       |            |            |          |           |
|----------------------------------------------------------------------------------------------------|--------------|------|--------------|-------|--------------|--------------|-------|------------|-------------|------------|-------|------------|------------|----------|-----------|
| StartEndStudents01/01/2016Image: 1 minipage of the state of the state of t | Class<br>All | %    | Ac'td<br>All | %     | ·            | VCE All      | %     | ~          | Schl<br>All | %          | ~     | F          | ilter      | Export   | 1         |
|                                                                                                    |              |      |              |       | in C         | lass         |       |            | Out of      | Class      |       |            | Fercer     | ntages   |           |
| Subject                                                                                                    | Class        | Form | Run          | Prsnt | Late<br>Appr | Late<br>Un'd | Total | NP<br>Schl | NP<br>Parnt | NP<br>Un'd | Total | Class<br>% | Ac'td<br>% | VCE<br>% | Schl<br>% |
| Instrumental Music                                                                                                    | PIA_19       | 0N4  | 5            | 5     | 0            | 0            | 5     | 0          | 0           | 0          | 0     | 100        | 100        | 100      | 100       |
| Instrumental Music                                                                                                    | DRU_03       | 0N4  | 4            | 1     | 0            | 0            | 1     | 3          | 0           | 0          | 3     | 25         | 100        | 100      | 100       |
| Instrumental Music                                                                                                    | PRC_ENS      | 0N4  | 3            | 3     | 0            | 0            | 3     | 0          | 0           | 0          | 0     | 100        | 100        | 100      | 100       |
| Melbourne Food Yr9                                                                                                    | 9FM02        | 0N4  | 7            | 7     | 0            | 0            | 7     | 0          | 0           | 0          | 0     | 100        | 100        | 100      | 100       |
| Music Ensemble Yr9                                                                                                    | 9BC02        | 0N4  | 6            | 6     | 0            | 0            | 6     | 0          | 0           | 0          | 0     | 100        | 100        | 100      | 100       |
| Nossal Time TUT                                                                                                    | 00NTN4       | 0N4  | 4            | 4     | 0            | 0            | 4     | 0          | 0           | 0          | 0     | 100        | 100        | 100      | 100       |
| Tutorial TUT                                                                                                    | 00TUTN4      | 0N4  | 26           | 25    | 0            | 0            | 25    | 1          | 0           | 0          | 1     | 96         | 100        | 100      | 100       |
| Year 9 Choral Yr9                                                                                                    | 9CH05        | 0N4  | 3            | 3     | 0            | 0            | 3     | 0          | 0           | 0          | 0     | 100        | 100        | 100      | 100       |
| Year 9 English Yr9                                                                                                    | 9EN05        | 0N4  | 14           | 13    | 0            | 0            | 13    | 1          | 0           | 0          | 1     | 93         | 100        | 100      | 100       |
| Year 9 Health and PE Yr9                                                                                                    | 9PE05        | 0N4  | 11           | 11    | 0            | 0            | 11    | 0          | 0           | 0          | 0     | 100        | 100        | 100      | 100       |
| Year 9 Humanities Yr9                                                                                                    | 9HU05        | 0N4  | 10           | 9     | 0            | 0            | 9     | 1          | 0           | 0          | 1     | 90         | 100        | 100      | 100       |
| Year 9 Intermediate French Yr9                                                                                                    | 9FA02        | 0N4  | 11           | 9     | 0            | 0            | 9     | 2          | 0           | 0          | 2     | 82         | 100        | 100      | 100       |
| Year 9 Maths Yr9                                                                                                    | 9MA05        | 0N4  | 13           | 12    | 0            | 0            | 12    | 1          | 0           | 0          | 1     | 92         | 100        | 100      | 100       |
| Year 9 Nossal Time Yr9                                                                                                    | 9NT05        | 0N4  | 4            | 3     | 0            | 0            | 3     | 1          | 0           | 0          | 1     | 75         | 100        | 100      | 100       |
| Year 9 Science Yr9                                                                                                    | 9SC05        | 0N4  | 12           | 12    | 0            | 0            | 12    | 0          | 0           | 0          | 0     | 100        | 100        | 100      | 100       |
| Events                                                                                                    | ш.           | 0N4  | 2            | 2     | 0            | 0            | 2     | 0          | 0           | 0          | 0     | 100        | 100        | 100      | 100       |

In the example shown here.....

It looks like this student enrolled in Instrumental Music Drum lessons and has now withdrawn and started other Instrumental Music classes. If this is the case, you would not question your child or the data. If, however they had not withdrawn from drum lessons, knowing they have only been present for 25% of the time would suggest a conversation is needed about why they are not going to Instrumental Music lessons.

## **Glossary of Attendance Table**

• Run: How many lessons each class has had scheduled to date

#### In Class:

- Present: How many times your child was in that class
- Late Appr: How many times your child was late with a note explaining why they were late
- Late Un'd: How many times they were late without a note
- Total: The total number of classes they were present for

#### Out of Class:

- **NP School:** Not present: School Explained they were not in class because they were on an excursion or in sport team, assembly or some other school sanctioned absence.
- **NP Parnt:** Not present: Parent Explained they were not in class and parents provided a note or rang Audrey to explain why.
- NP Un'd: Not present: Unexplained they were not in class and no reason has been provided for this. These are the absences both you and the school would be concerned about. Students should not be absent without either your consent or the school's.
- Total: The total number of missed classes.

#### Percentages:

- Class %: This is the percentage of classes your child has attended. This is possibly the most important figure because it indicates the amount of time your child has had face to face teaching and learning time.
- Ac'td%: Percentage of time your child's whereabouts were accounted for
- VCE%: Only applicable to VCE students
- Schl %: The percentage attendance taking into account approvals and classes attended.

#### **Further details**

By clicking on a cell within this table, further details will pop up to explain the figures shown. Like in the example below.

| Engl                      | lish Year 10 Semester Length Yr10                                         | 10ENA1           | A 0S6                             | 3            | 3     | 0             | 0 | 3             | 0 | 0               | 0                | 0                   | 100                         | 100                               | 100                                | 100         |
|---------------------------|---------------------------------------------------------------------------|------------------|-----------------------------------|--------------|-------|---------------|---|---------------|---|-----------------|------------------|---------------------|-----------------------------|-----------------------------------|------------------------------------|-------------|
| Foo                       | d Year 10 Yr10                                                            | 10FO03           | 0S6                               | 13           | 11    | 0             | 1 | 12            | 0 | 0               | 1                | 1                   | 92                          | 92                                | 92                                 | 92          |
| Hum                       | nanities Year 10 Yr10                                                     | 10HU03           | 056                               | 14           | 14    | 0             | 0 | 14            | 0 | 0               | 0                | 0                   | 100                         | 100                               | 100                                | 100         |
| Math                      | hs Year 10 Yr10                                                           | 10MA05           | 0S6                               | 12           | 12    | 0             | 0 | 12            | 0 | 0               | 0                | 0                   | 100                         | 100                               | 100                                | 100         |
| Nos                       | sal Time TUT                                                              | 00NTS6           | 056                               | 5            | 4     | 0             | 0 | 4             | 1 | 0               | 0                | 1                   | 80                          | 100                               | 100                                | 100         |
| Psyc                      | chology Unit 1/2 Yr11                                                     | 11PY02           | 056                               | 16           | 16    | 0             | 0 | 16            | 0 | 0               | 0                | 0                   | 100                         | 100                               | 100                                | 100         |
| Stu                       | Attendance Summary Drill-down                                             |                  |                                   |              |       |               |   |               |   |                 |                  |                     |                             |                                   |                                    | ×           |
| Stu                       | Activity Name                                                             | Start            | Finish                            |              | Pd    | Locatio       | n | Staff         |   | Statu           | 15               |                     |                             |                                   |                                    |             |
| 1000                      |                                                                           |                  |                                   |              |       |               |   |               |   |                 |                  |                     |                             |                                   |                                    |             |
| Stu                       | 00NTS6 (Nossal Time TUT)                                                  | 08/02 - 12:20 PM | 08/02 - 01:20                     | PM           | 4     | PHY           |   | WAN           |   | Not             | Presen           | t: Explai           | ned (SR                     | C ELEC                            | FIONS -                            |             |
| Stu<br>Stu<br>Stu         | 00NTS6 (Nossal Time TUT)       Page       1                               | 08/02 - 12:20 PM | 08/02 - 01:20                     | PM           | 4     | PHY           |   | WAN           |   | Not             | Presen           | t: Explai           | ned (SR<br>Di               | C ELEC                            | rions -<br>g 1 - 1 (               | of 1        |
| Stu<br>Stu<br>Stu<br>Stuc | 00NTS6 (Nossal Time TUT) Page 1 of 1 94                                   | 08/02 - 12:20 PM | 08/02 - 01:20<br>03 0S6           | PM<br>2      | 4     | PHY<br>0      | 0 | WAN           | 0 | Not I           | Presen<br>0      | t: Explai           | ned (SR<br>Di<br>100        | C ELEC<br>splaying<br>100         | FIONS -<br>g 1 - 1 (<br>100        | of 1        |
| Stu<br>Stu<br>Stu<br>Stuc | 00NTS6 (Nossal Time TUT)<br>Page 1 of 1 0 0 1<br>dy 5E Yr10<br>dy 6A Yr10 | 08/02 - 12:20 PM | 08/02 - 01:20<br>03 0S6<br>04 0S6 | PM<br>2<br>2 | 4 2 2 | PHY<br>0<br>0 | 0 | WAN<br>2<br>2 | 0 | Not  <br>0<br>0 | Presen<br>0<br>0 | t: Explai<br>0<br>0 | ned (SR<br>Di<br>100<br>100 | C ELECT<br>splaying<br>100<br>100 | FIONS -<br>g 1 - 1 (<br>100<br>100 | of 1<br>100 |